## Découvrir

# iMovie

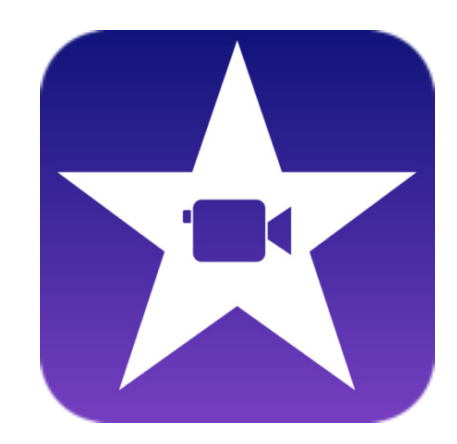

- Réaliser une bandeannonce
- Monter un film
- Insérer un plan
- Commenter un film
- Intégrer des titres, une musique et des bruitages
- Enregistrer son film

Jérôme Boukaïa Professional Learning Specialist

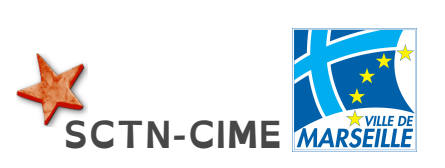

Conception et mise en page inspirées par le travail de P Pujades @pascalpujades, N Olivier @edmustech, D Claude @davidlemusico79

#### Réaliser une bande-annonce

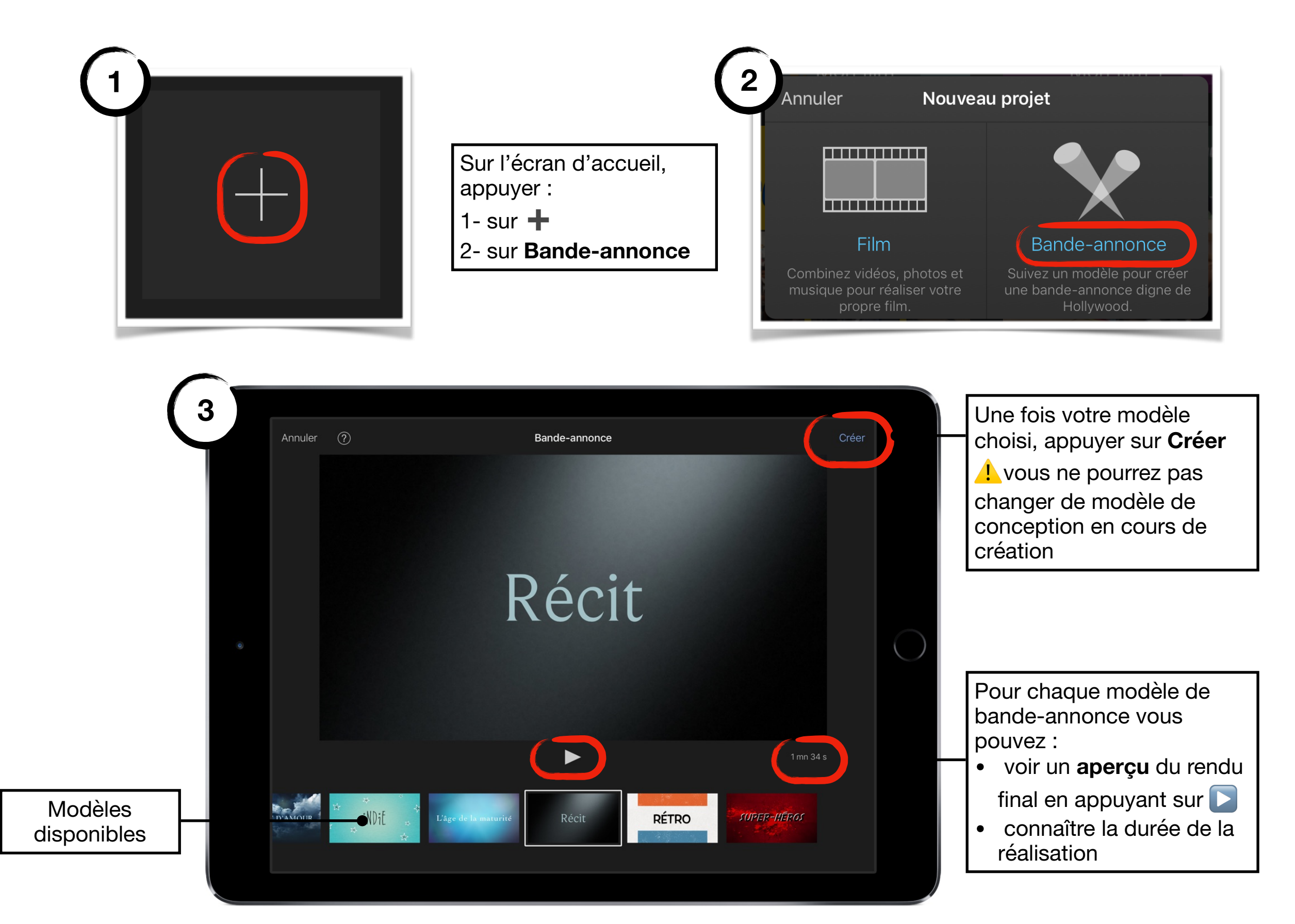

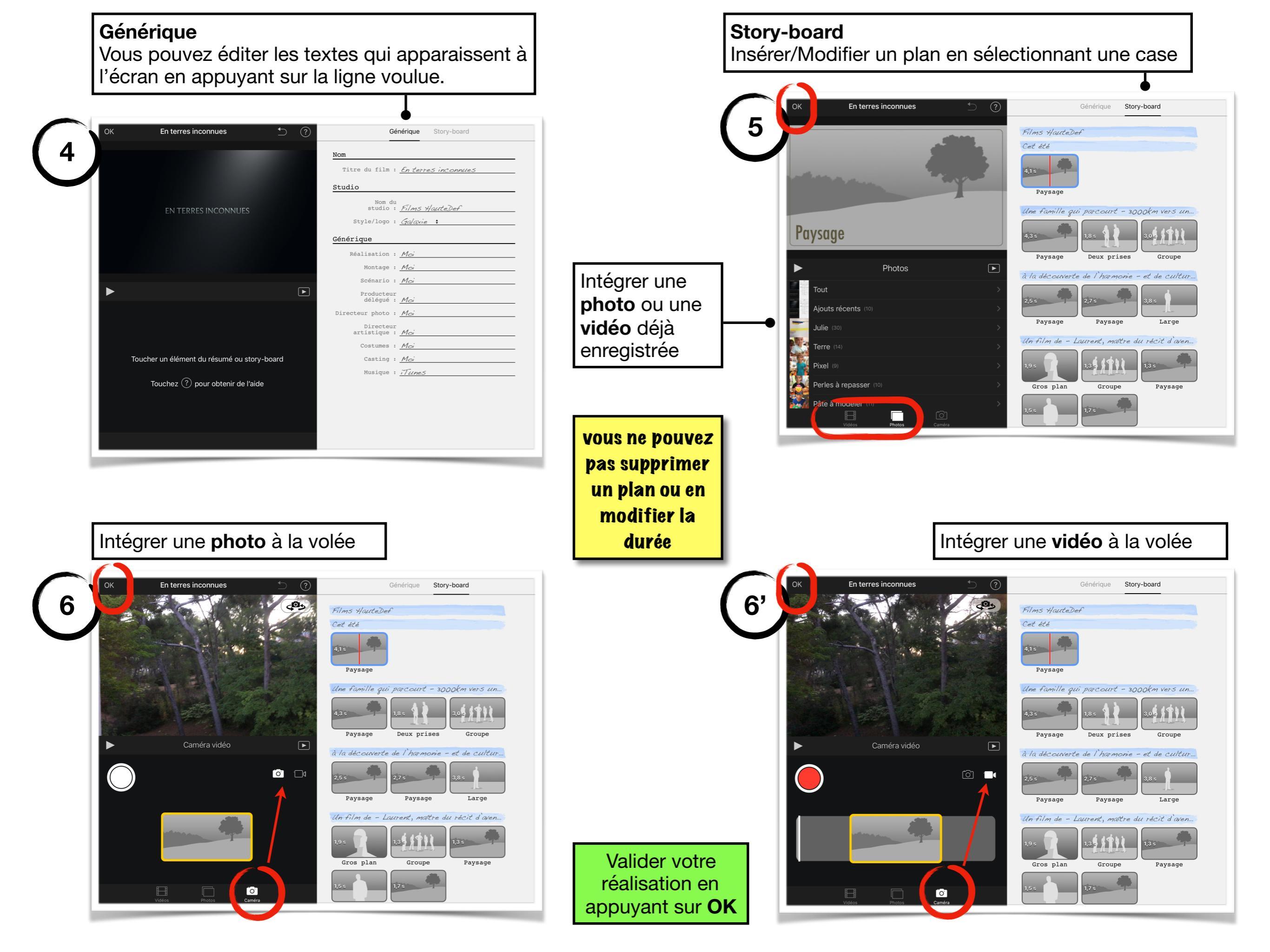

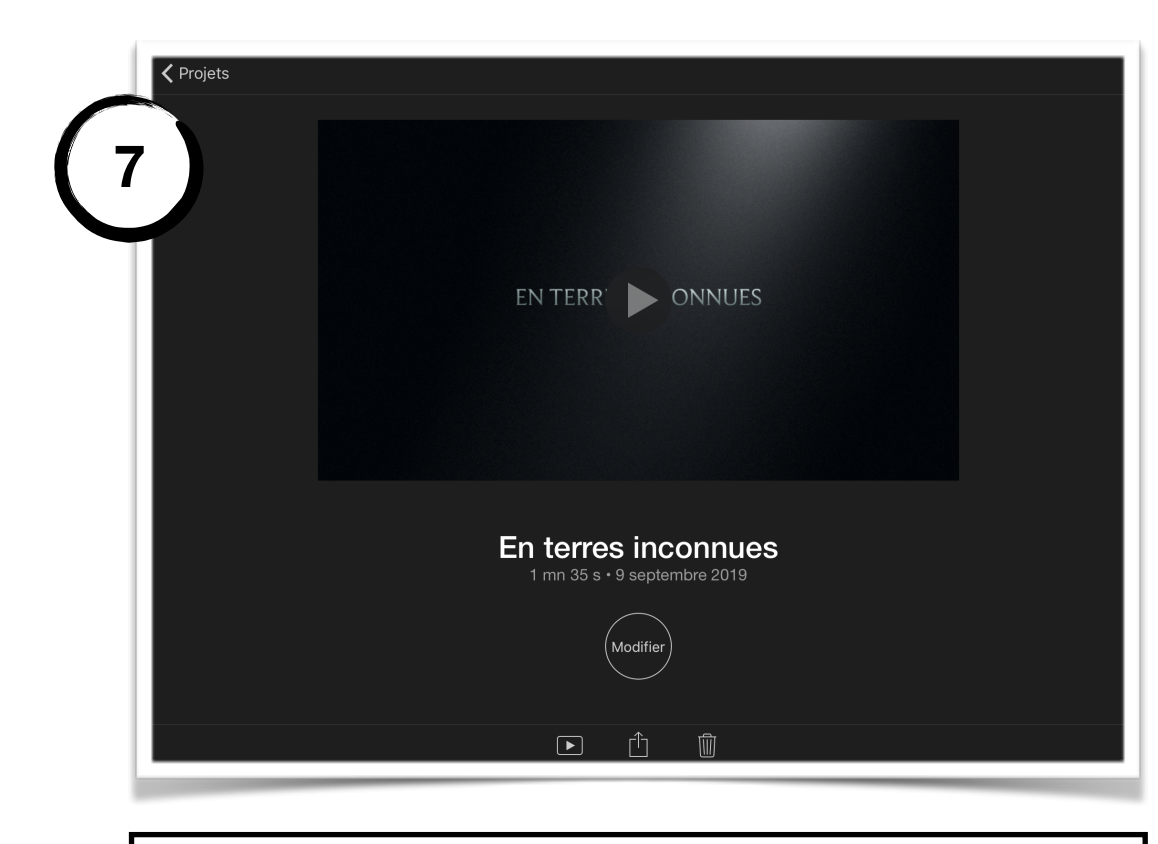

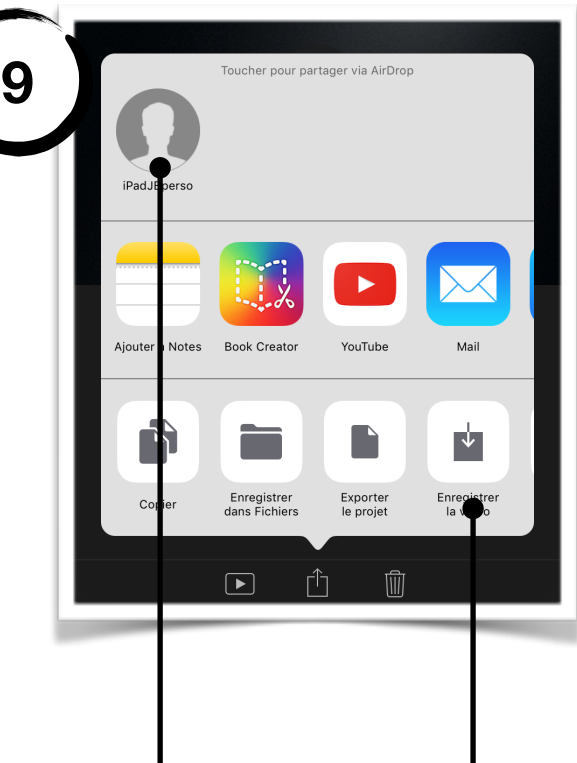

partager projet.

Photos.

dans l'application

Enregistrer votre projet

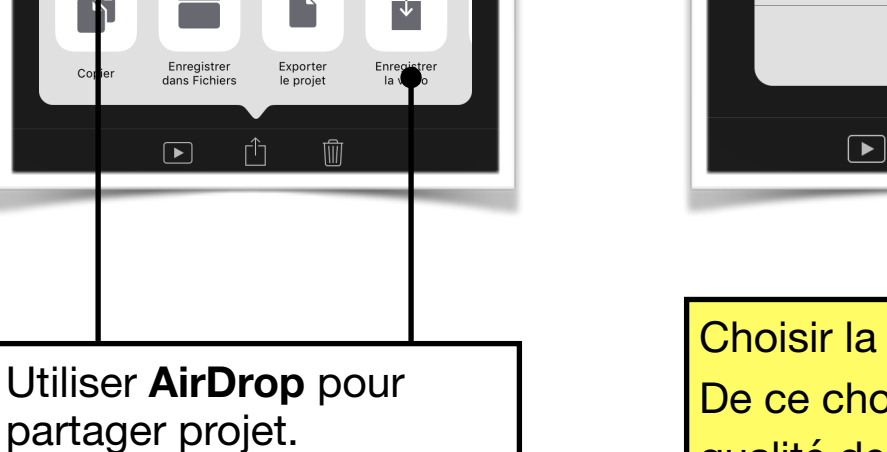

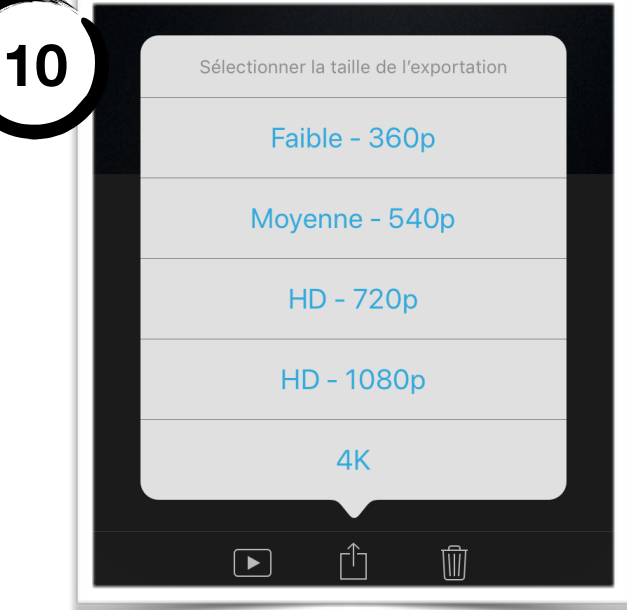

Choisir la taille du projet. De ce choix dépendra la qualité de visionnage. Ce choix dépend également du média sur lequel vous visionnez votre réalisation. Plus la taille est importante, plus le temps de partage, de traitement, etc sera long et l'espace de stockage conséquent.

Visionner votre bande annonce en appuyant sur 돈 Modifier votre projet en appuyant sur Modifier Accéder au menu de Partage Revenir à l'écran d'accueil d'iMovie en appuyant sur Projets

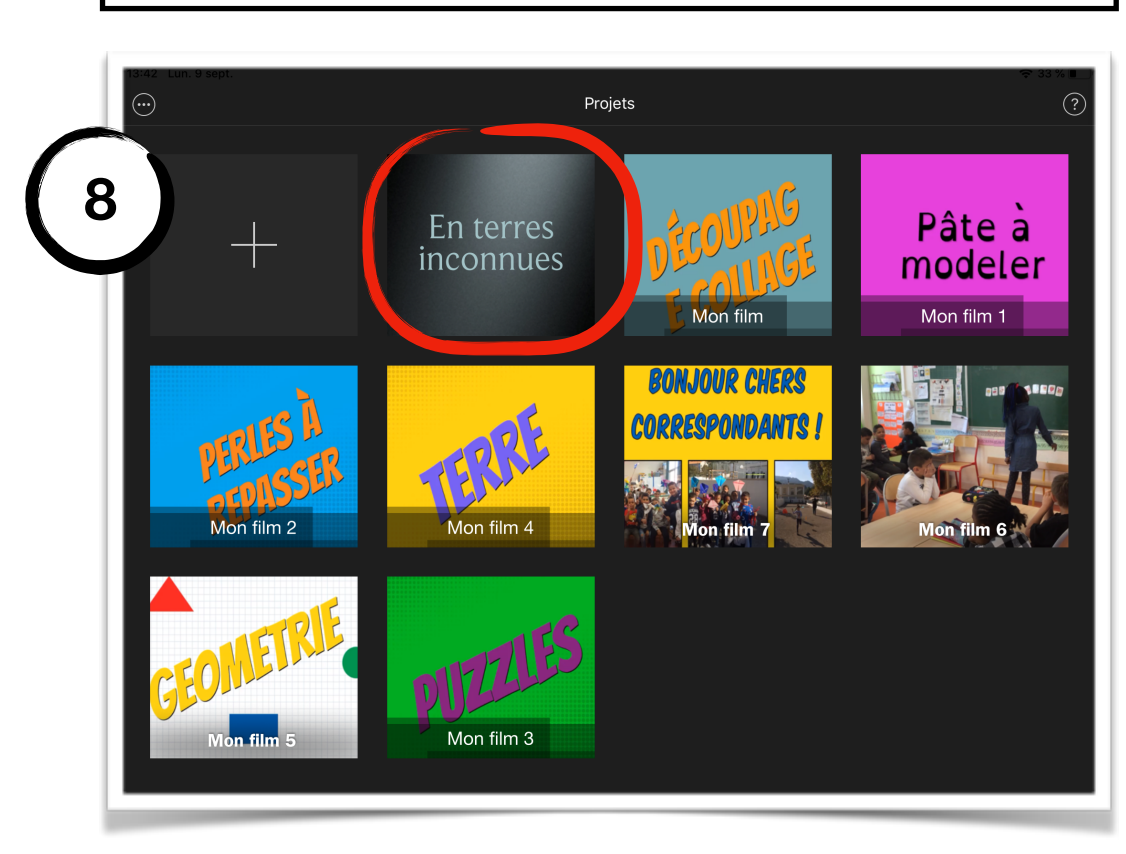

### Monter un film

Ceci n'est qu'un aperçu des possibilités, vous pourrez néanmoins facilement réaliser un montage simple

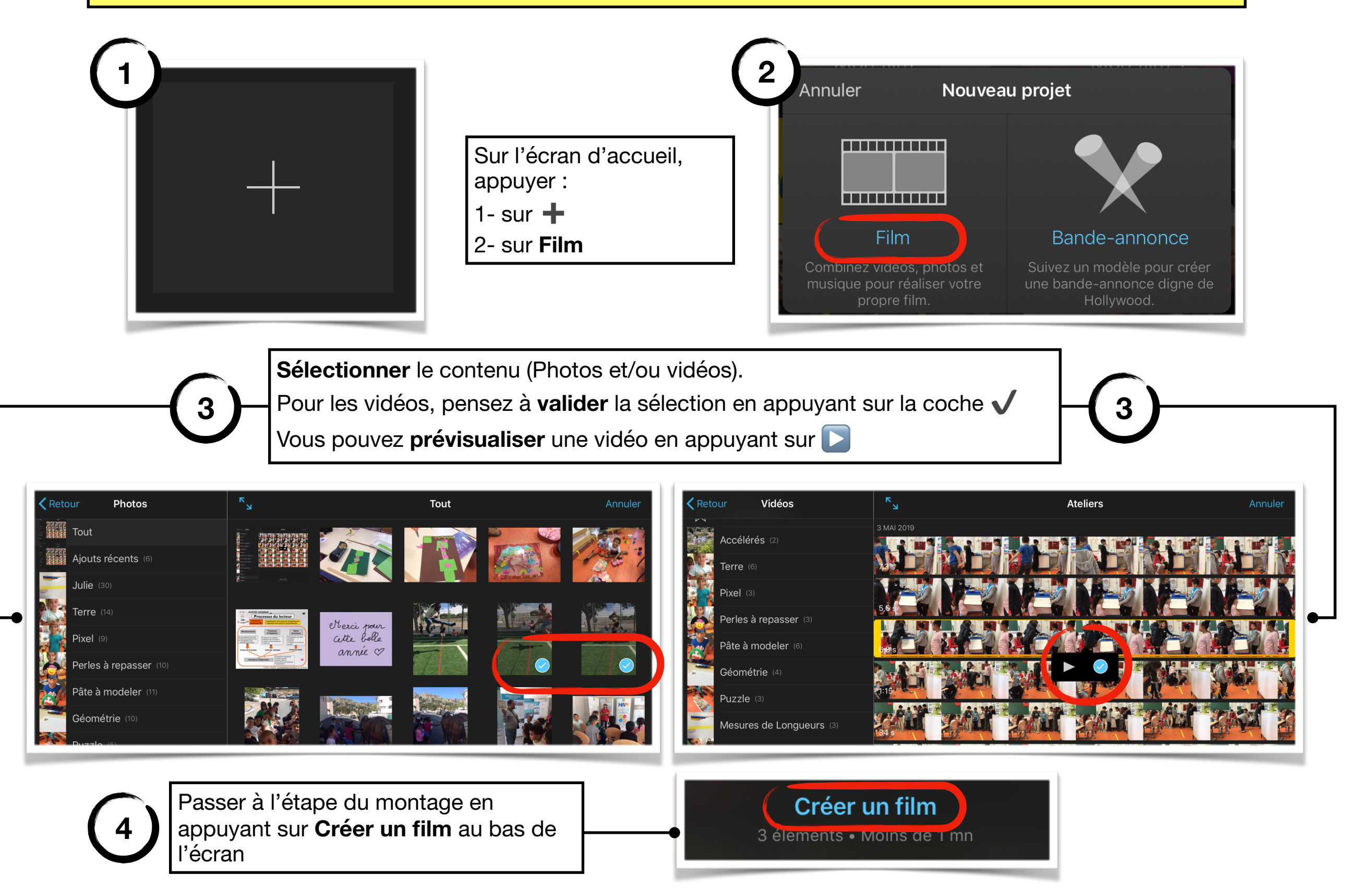

L'écran de montage se présente ainsi, vous pouvez retrouver ces informations d'un simple appui sur ?

Ensuite, un appui sur un plan contenu dans la timeline vous donnera accès à un menu (voir plus loin)

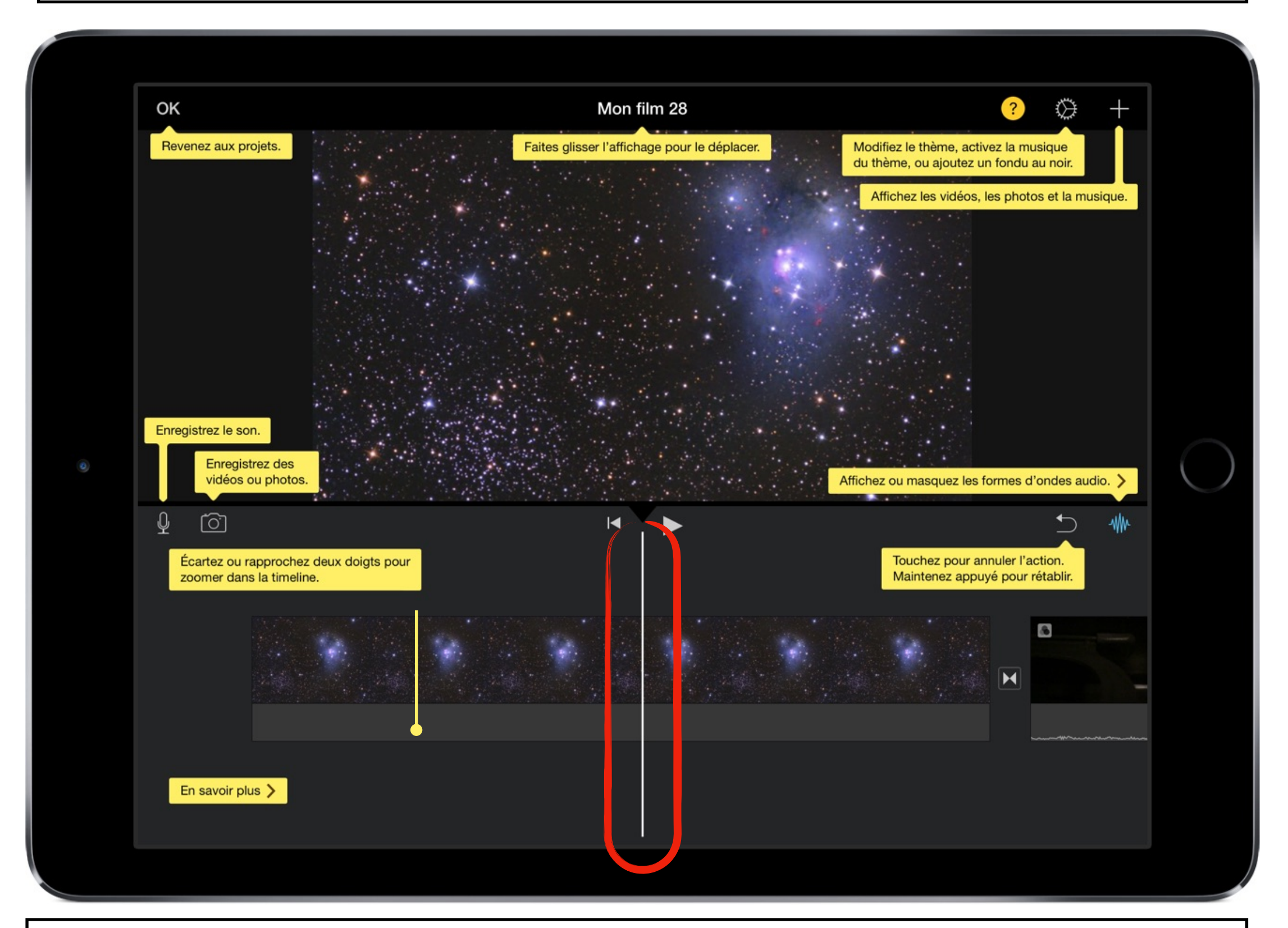

La « tête de lecture » est symbolisée par le trait blanc; ce qui se trouve à son niveau est visible sur la zone de travail au-dessus.

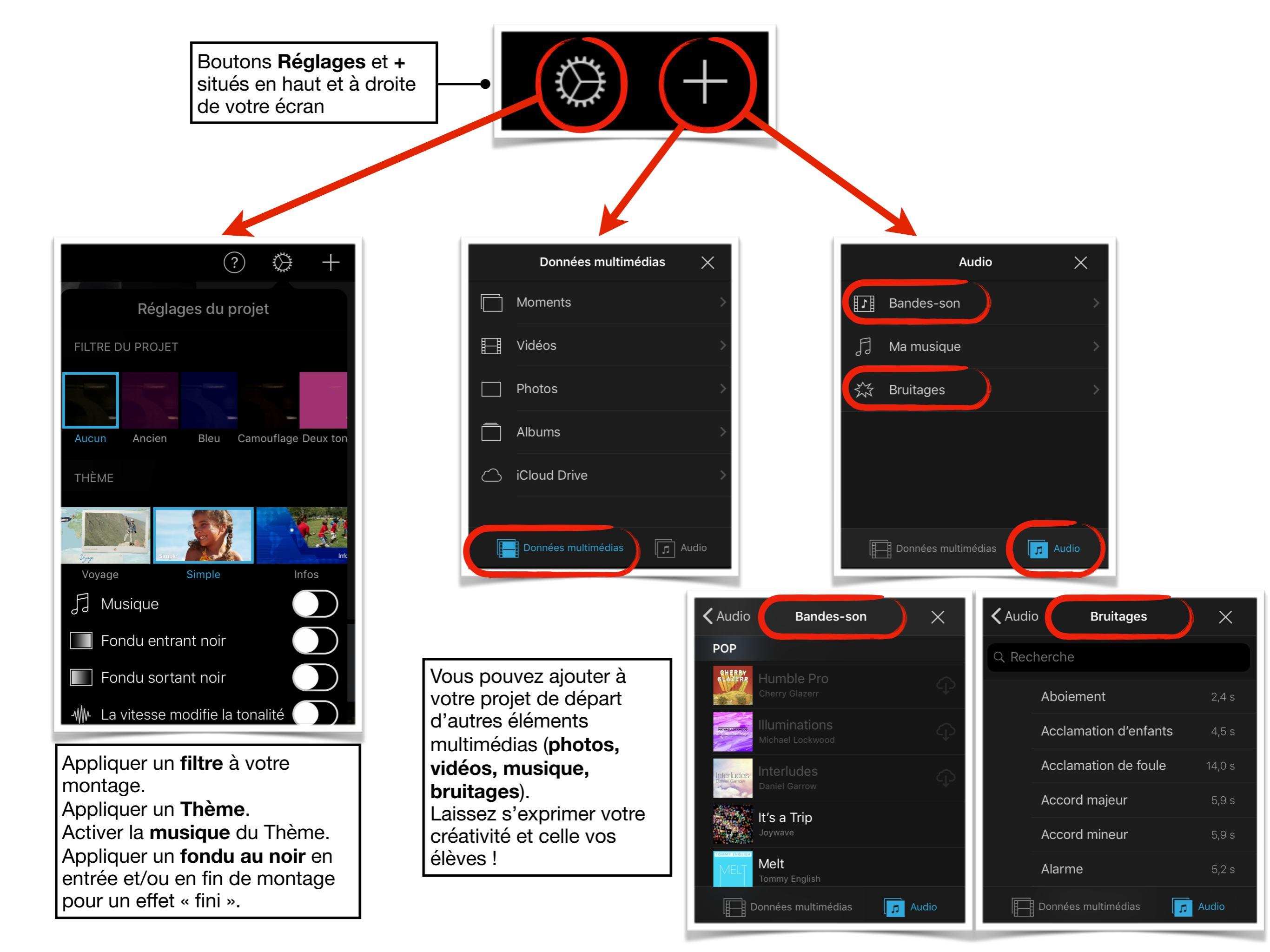

#### Menus disponibles et actions possibles

| Scinder Détacher l'audio Dupliquer                                                                                                    | Actions<br>Scinder (couper) un plan, détacher l'audio<br>du plan, dupliquer le plan.                                                                                                    |
|----------------------------------------------------------------------------------------------------|----------------------------------------------------------------------------------------------------|
| ★ x1 Arrêt/image Ajouter Annuler     ↓   ↓   ↓   ↓   ↓   ↓   ↓   ↓   ↓   ↓   ↓   ↓   ↓   ↓   ↓   ↓   ↓   ↓   ↓   ↓   ↓   ↓   ↓   ↓   ↓   ↓   ↓   ↓   ↓   ↓   ↓   ↓   ↓   ↓   ↓   ↓   ↓   ↓   ↓   ↓   ↓   ↓   ↓   ↓   ↓   ↓   ↓   ↓   ↓   ↓   ↓   ↓   ↓   ↓   ↓   ↓   ↓   ↓   ↓   ↓   ↓   ↓   ↓   ↓   ↓   ↓   ↓   ↓   ↓   ↓   ↓   ↓   ↓   ↓   ↓   ↓   ↓   ↓   ↓   ↓   ↓   ↓   ↓   ↓   ↓   ↓   ↓   ↓   ↓   ↓   ↓   ↓   ↓   ↓   ↓   ↓   ↓   ↓   ↓   ↓   ↓   ↓   ↓   ↓   ↓   ↓   ↓   ↓   ↓   ↓   ↓   ↓   ↓   ↓   ↓   ↓   ↓   ↓   ↓   ↓   ↓   ↓   ↓   ↓   ↓   ↓   ↓   ↓   ↓   ↓   ↓   ↓   ↓   ↓   ↓   ↓   ↓   ↓   ↓   ↓   ↓   ↓   ↓   ↓   ↓   ↓   ↓   ↓   ↓   ↓   ↓   ↓   ↓   ↓< | Vitesse<br>Ajuster la vitesse d'un plan vidéo, faire un<br>arrêt sur image,                                                                                                    |
| (100 %)<br>$\lambda_{\text{Actions Vitesse}}$ $\lambda_{\text{Vitesse}}$ $\lambda_{\text{Vitesse}}$ $T_{\text{Titres}}$ $Filtres$                                                                                                    | Volume<br>Ajuster le volume d'un plan vidéo, permet de palier<br>à une mauvaise capture audio ou bien de rendre<br>un plan muet pour en faire le doublage ou ajouter<br>un commentaire audio par exemple.                       |
| STANDARD PRISME GRAVITÉ     Centre Bas   Lieu : non Bruitages : non                                                                                                    Standard PRISME GRAVITÉ        <                                                                                                    | <ul> <li>Titres         Incruster un titre sur un plan, choisissez parmi les modèles proposés.         In titre s'incruste sur la totalité du plan, pour avoir un titre qui disparaît il faudra scinder le plan     </li> </ul> |
| eu Camouflage Deux tons Explosion Film muet N & B Rom<br>Actions Vitesse Volume Titres Filtres                                                                                                    | <b>Filtres</b><br>Appliquer un filtre au plan sélectionné                                                                                                    |